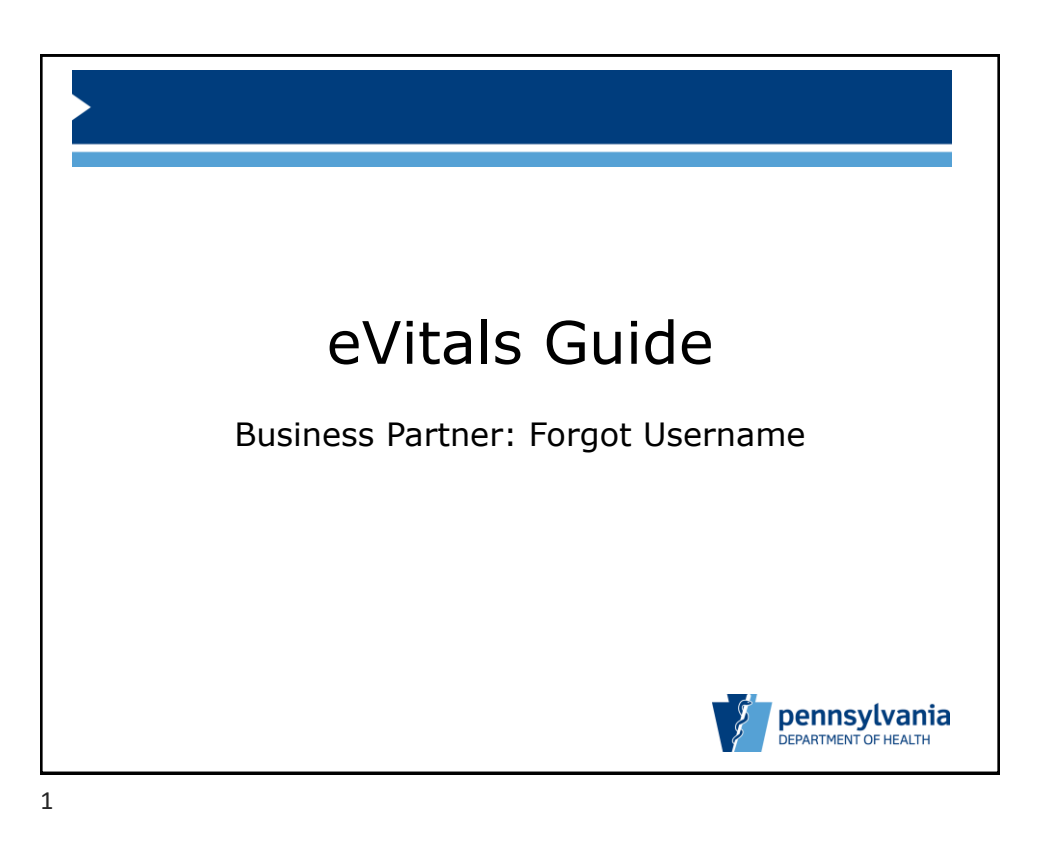

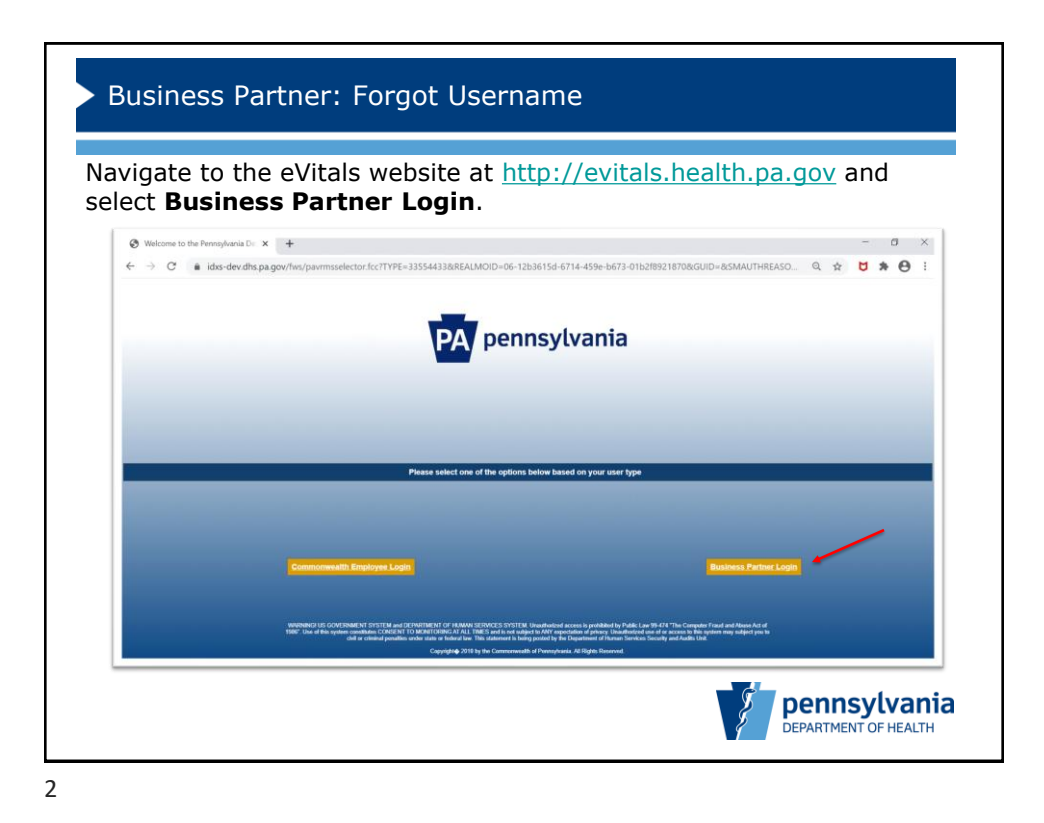

| Bus    | siness Partner: Forg                                                                                                    | ot Username                                                                                                    |
|--------|----------------------------------------------------------------------------------------------------|----------------------------------------------------------------------------------------------------|
| Select | Forgot User ID.                                                                                                    |                                                                                                    |
|        | PA                                                                                                    | pennsylvania                                                                                                    |
|        | Keystone Key                                                                                                    | Self-service for Business Further                                                                                                    |
|        | Usemanie                                                                                                    | Forgot User ID                                                                                                    |
|        | Password                                                                                                    | Forgot Password                                                                                                    |
|        | LOGIN                                                                                                    | Register for eVitals                                                                                                    |
|        |                                                                                                    | L Edit Profile                                                                                                    |
|        | WARNERS US DOVERBARKE SYSTEM and CEPARTMENT OF<br>"The Computer Final and Abase Act of 1997". Use of this system<br>expectation of primary, Unanatorized use of an access to this system<br>being possible by the Communication of Neurophones and Rights<br>Copyright® 2021 by the Communication of Pennsylvania. All Rights | VAAM SEETANCES SYSTEM Uswahnvined excess is prohibited by Padle Law 66-474<br>willawis COREXIT TO MONTTORING AT ALL TIMES and is not subject to MAY<br>may subject you to oild or criminal prevailles under Islam or Restrict law. This statement is<br>also Usal. |
|        |                                                                                                    | pennsylvania<br>department of Health                                                                                                    |

3

| Business Pa                 | rtner: Forgot Username                                   |
|-----------------------------|----------------------------------------------------------|
| rovide your fir<br>Jentify. | st name, last name, and email address to verify          |
| PA pennsylvar               | ia                                                       |
| DHS Forgotten U             | er ID: Please enter the following details                |
| First Name                  |                                                          |
| • Last Name                 |                                                          |
| • E-Mail                    |                                                          |
| An email will be sent to y  | our registered email account with your User ID OK CANCEL |
|                             |                                                          |
|                             | pennsylvania<br>Department of Health                     |

4

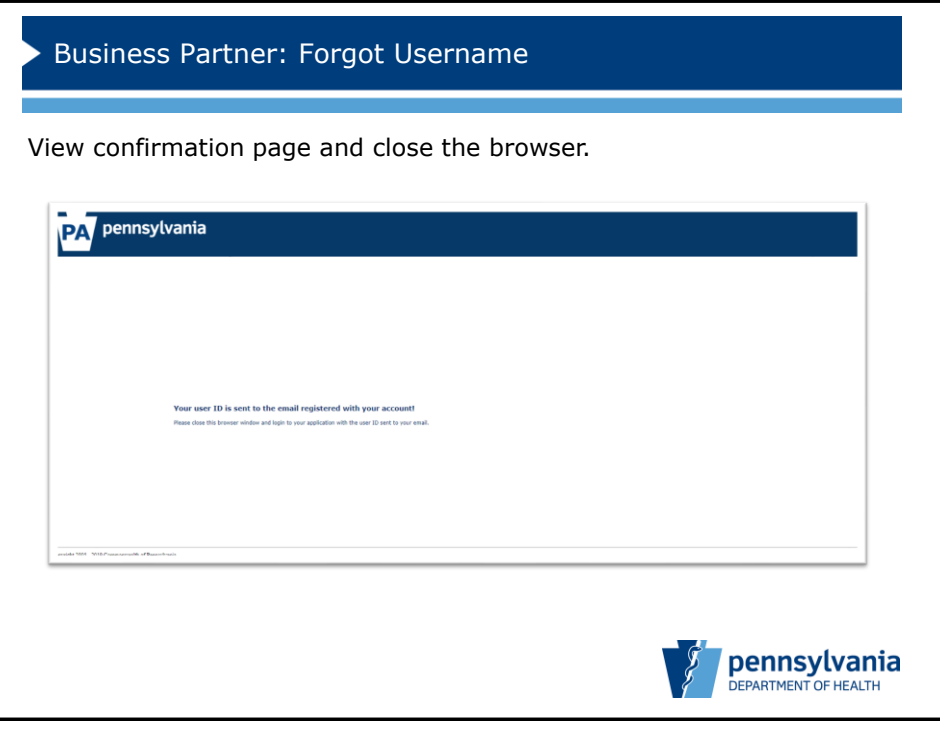

5

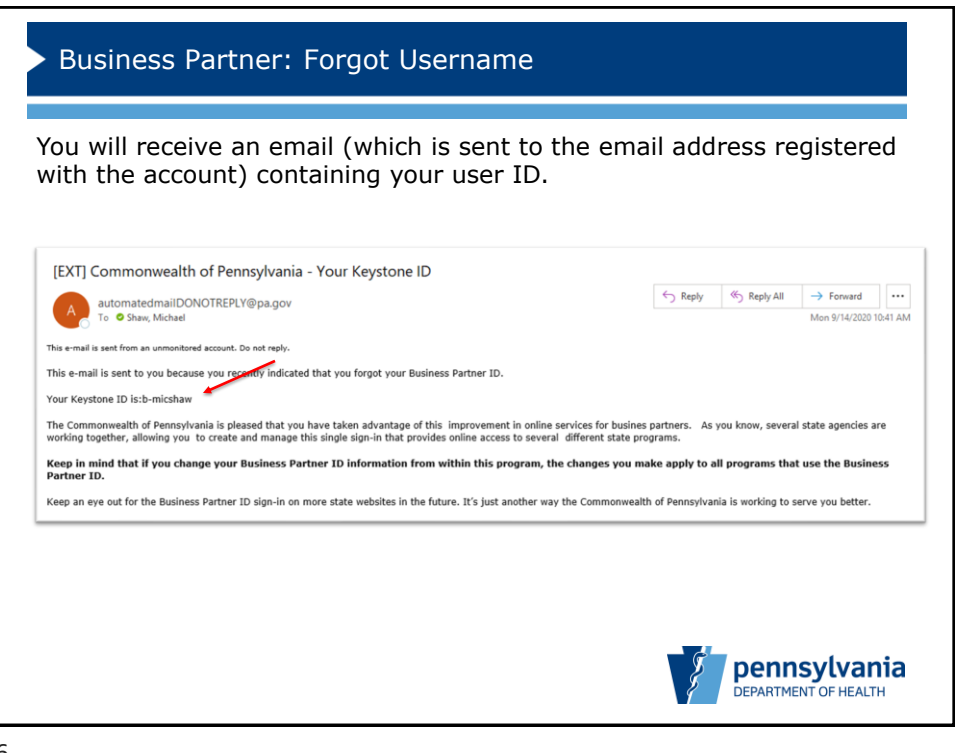

6